Vitam UI Interfaces Utilisateurs Documentation APP APP Profil APP Paramétrages externes

> Profil APP Paramétrages externes Paramétrer les profils de droits des utilisateurs pou l'apolication des paramètres externes

- → Paramétrer des profils de droits permettant d'associer un contrat d'accès à un groupe de profils utilisateurs
- → Paramétrer des profils de droits autorisés à dépasser les seuils de plateforme

Juillet 2024 – Version 6.0 (Vitam V7.1)

# Contexte et usage de l'APP

| Contrats d'accès<br>Accéder, créer et modifier les<br>contrats d'accès                                                                                                    | Création d'un contrat d'accès<br>définissant les droits à<br>autoriser et à interdire                                                            | OBJET MÉTIER                               | <ul> <li>PROFIL APP PARAMETRAGES EXTERNES :</li> <li>Permet d'associer un contrat d'accès (standard ou spécifique) à un groupe de profils utilisateurs</li> <li>Permet de définir des seuils spécifiques, différents des seuils de plateforme définis par défaut sur les opérations de masse de l'APP Recherche et consultation d'archives ou sur les audits de l'APP Audits</li> </ul> |
|----------------------------------------------------------------------------------------------------|----------------------------------------------------------------------------------------------------|--------------------------------------------|----------------------------------------------------------------------------------------------------|
|                                                                                                    |                                                                                                    | TYPE D'UTILISATEUR                         | Profil administrateur métier de l'organisation.                                                                                                    |
| Frofil APP Paramétrages   Profil APP Paramétrages   Rotines   Création du profil de paramétrages externes et liaison au contrat d'accés Contrat d'accés Création du groupe de profils utilisateurs lection du profil de paramétrages externes Encient du profil de paramétrages externes Encient du profil de paramétrages externes |                                                                                                    | FONCTIONS                                  | <ol> <li>Créer un profil pour l'APP Paramétrages externes</li> <li>Modifier les informations et le paramétrage d'un profil<br/>de paramétrages externes</li> <li>Activer / désactiver un profil de paramétrages externes</li> </ol>                                                                                                    |
|                                                                                                    |                                                                                                    | DÉPENDANCES                                | L'APP Profil APP Paramétrages externes permet de définir<br>des profils utilisant des contrats d'accès spécifiques créés<br>préalablement dans l'APP Contrats d'accès.<br>Ces profils apparaissent dans l'APP Groupes de profils<br>suite à l'ajout de l'APP Paramétrages externes (obligatoire<br>pour tous les groupes de profils utilisateurs).                                      |
| Paraméter les groupes de profil de<br>droits qui seront affectés aux<br>utilisateurs                                                                                                    | Profil V                                                                                                    |                                            | un contrat d'accès à un groupe de profils                                                                                                    |
| Utilisateurs<br>Créer, Medifier et Gérer les<br>utilisateurs                                                                                                    | Profil du contrat Michel Mercier ①<br>Profil pour la gestion des paramétrages extern①<br>Attribution du groupe<br>de profils aux<br>utilisateurs | AUTRES<br>INFORMATIONS<br>BONNES PRATIQUES | <ul> <li>Vu son périmètre, cette application n'a vocation qu'à être attribuée à un nombre très restreint d'utilisateurs de l'organisation</li> <li>Elle permet en particulier de créer autant de profils que de contrats d'accès dans l'organisation, de façon à définir par la suite le contrat d'accès par défaut de l'utilisateur, associé à son paramètre externe via le</li> </ul> |
|                                                                                                    |                                                                                                    |                                            | groupe de profil.                                                                                                    |

## Ergonomie générale

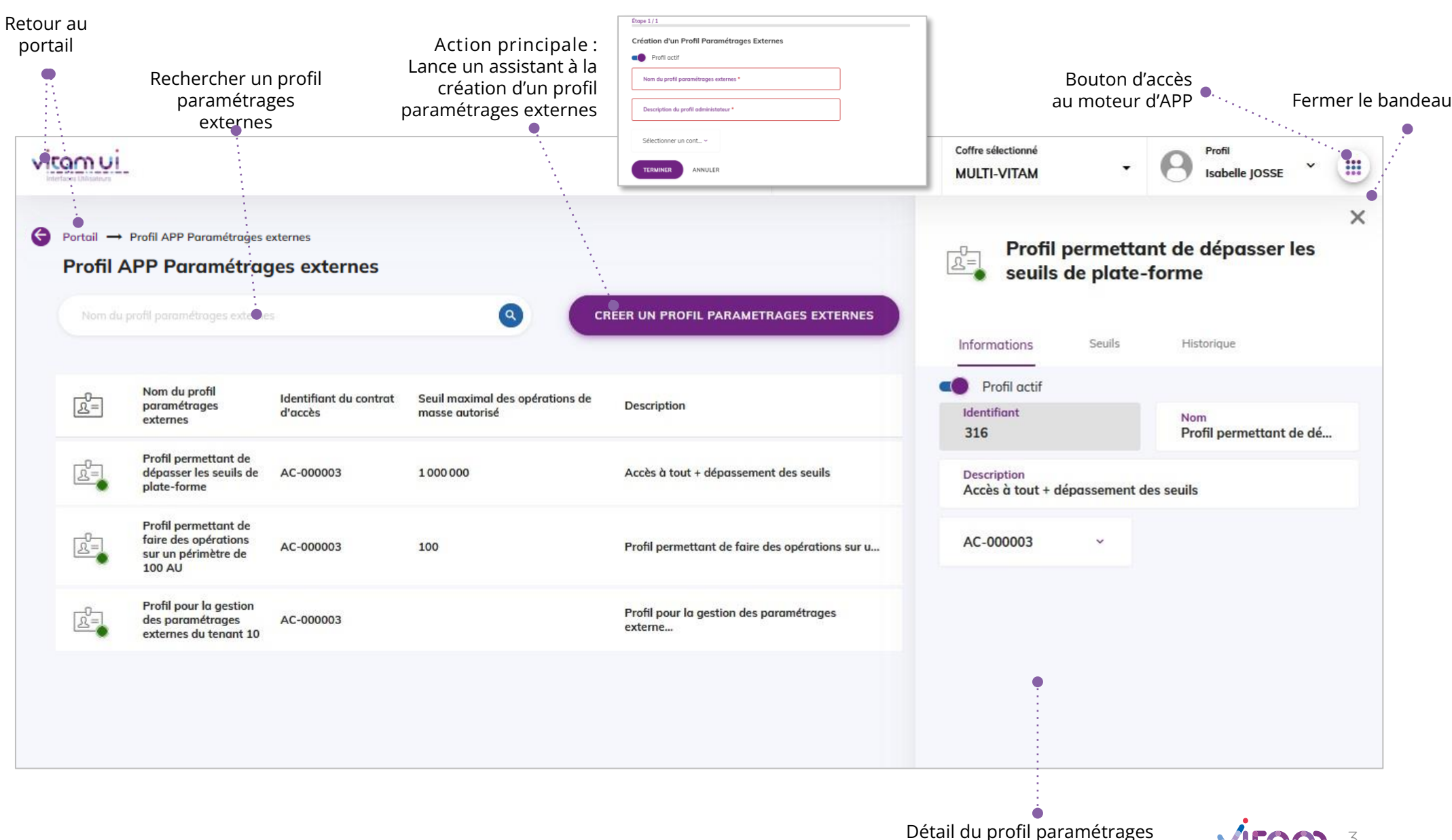

externes (ouverture du panneau latéral au cliic dans la liste des profils)

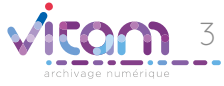

### Ecran principal

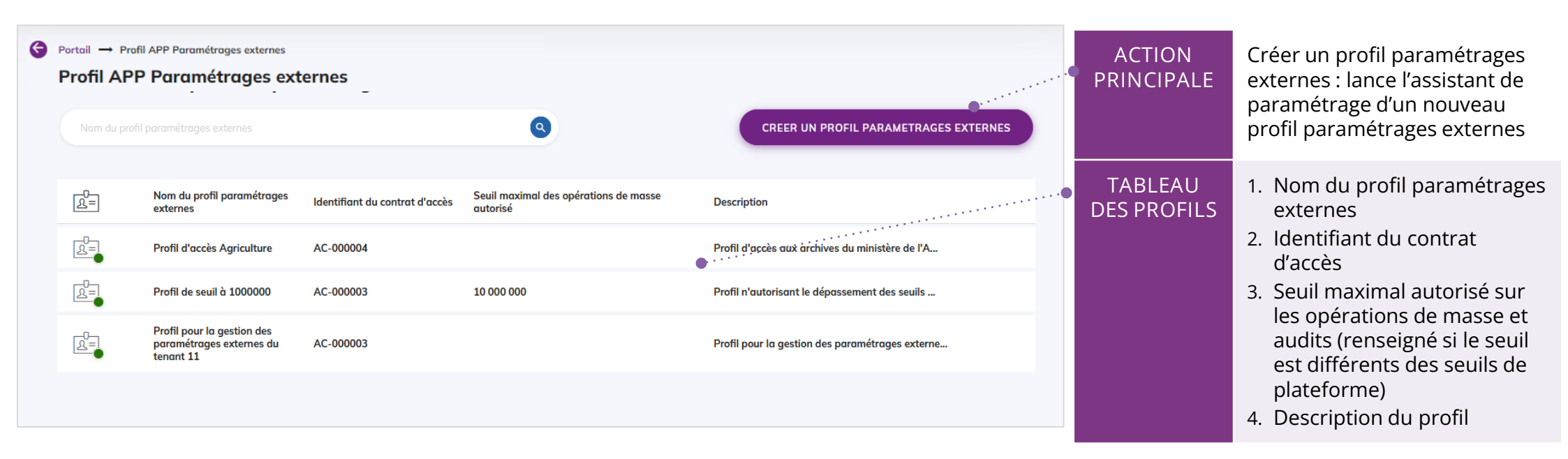

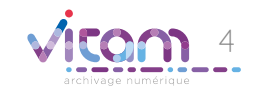

# Créer un profil paramétrages externes (1/2)

### 1 2

La première étape permet de renseigner les informations du profil paramétrages externes et de sélectionner le contrat d'accès à associer au profil.

| Étape 1 / 2                                              |                                                   |                                               |                                                                                       |
|----------------------------------------------------------|---------------------------------------------------|-----------------------------------------------|---------------------------------------------------------------------------------------|
| Créer un profil de paramétrages externes<br>Informations | CHAMPS                                            | VALEURS                                       | RÈGLES DE GESTION / USAGES                                                            |
| ■● Profil actif ●·······                                 | Profil actif                                      | ON / OFF                                      | Permet de rendre un profil actif ou<br>non                                            |
| Nom du profil paramétrages externes *                    |                                                   |                                               |                                                                                       |
| Description du profil Paramétrages externes *            | Nom du profil<br>paramétrages<br>externes         | -                                             | Permet de saisir le nom du profil en cours de création                                |
| Sélectionner un contrat d'accès *                        | Description du profil<br>paramétrages<br>externes | -                                             | Permet de décrire le profil en cours<br>de création                                   |
| SUIVANT ANNULER                                          | Contrat d'accès                                   | Liste des<br>contrats<br>d'accès du<br>coffre | Permet de choisir le contrat d'accès<br>à associer au profil paramétrages<br>externes |

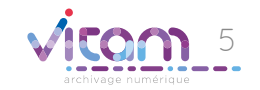

### Créer un profil paramétrages externes (2/2)

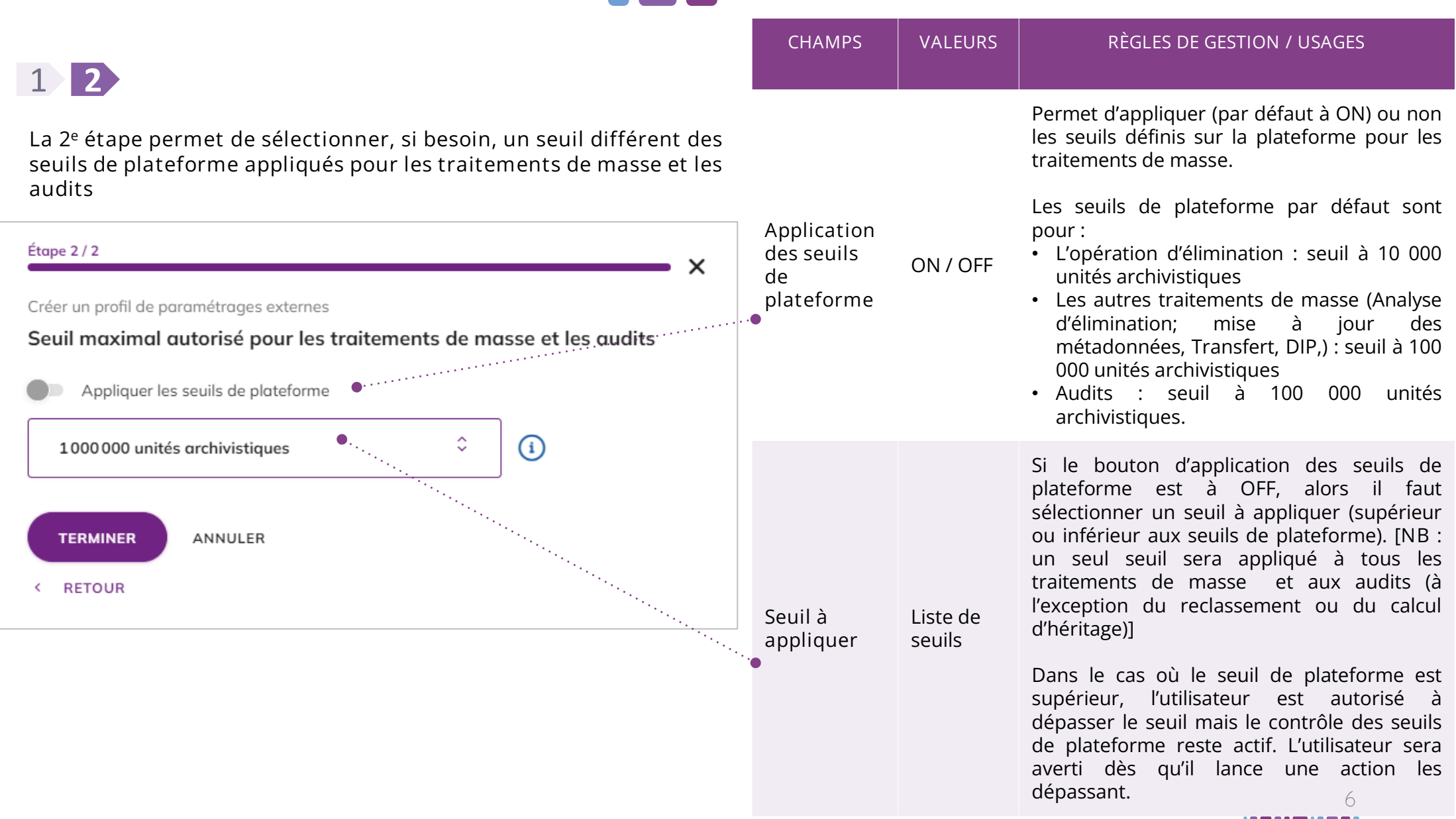

# Consulter un profil paramétrages externes

### INFORMATIONS

SEUILS

HISTORIQUE

Le premier onglet « Informations » permet de consulter et de modifier les informations du profil paramétrages externes et/ ou de modifier le contrat d'accès à associer au profil.

| Informations Seuil                                                           | s Historique                   | CHAMPS                       | IMPACIS DE LA MODIFICATION                                                                                                    |
|------------------------------------------------------------------------------|--------------------------------|------------------------------|----------------------------------------------------------------------------------------------------|
| Profil actif<br>Identifiant<br>316<br>Description<br>Accès à tout + dépassem | Nom<br>Profil permettant de dé | Modification<br>d'une valeur | La modification et l'enregistrement de cette modificat<br>se fait champ par champ. Chaque modification fait l'ob<br>d'une journalisation.<br>La modification se fait à l'aide de l'icône |
| AC-000003 ~                                                                  |                                |                              | one fois la modification enectuee, validez avec                                                                                                    |
|                                                                              |                                |                              |                                                                                                    |

# Consulter un profil paramétrages externes

INFORMATIONS

SEUILS

HISTORIQUE

Le deuxième onglet « Seuils » permet de consulter et de modifier les seuils à appliquer sur les traitements de masse des unités archivistiques

| Profil permettant de dépasser les                                                                                                    | < |                                            |                                                                                                    |
|----------------------------------------------------------------------------------------------------|---|--------------------------------------------|----------------------------------------------------------------------------------------------------|
| seulls de plate-forme                                                                                                    |   | CHAMPS                                     | IMPACTS DE LA MODIFICATION                                                                                                    |
| Informations Seuils Historique       Informations    Seuils      Application des seuils de plateforme      100 unités archivistiques   |   | Application des<br>seuils de<br>plateforme | Bouton ON / OFF permettant d'appliquer (par défaut à ON) les seuils de plateforme définis pour les traitement de masse des unités archivistiques ou de définir un autre seuil (OFF).                                                                                                    |
| 10 000 unités archivistiques<br>100 000 unités archivistiques<br>10 000 000 unités archivistiques<br>100 000 000 unités archivistiques |   | Valeur du seuil a<br>appliquer             | Si le bouton d'application des seuils de plateforme est à<br>OFF, alors il faut sélectionner un seuil à appliquer<br>(supérieur ou inférieur aux seuils de plateforme).<br>NB : dans ce cas, un seul seuil sera appliqué à tous les<br>traitements de masse (à l'exception du reclassement ou<br>du calcul d'héritage) |
|                                                                                                    |   | Enregistrer                                | Bouton d'action pour enregistrer les modifications<br>apportées                                                                                                    |
|                                                                                                    |   |                                            |                                                                                                    |

## Consulter un profil paramétrages externes

### **INFORMATIONS**

SEUILS

### HISTORIQUE

Le troisième onglet « Historique » permet de consulter les événements de création et de modification du profil paramétrages externes.

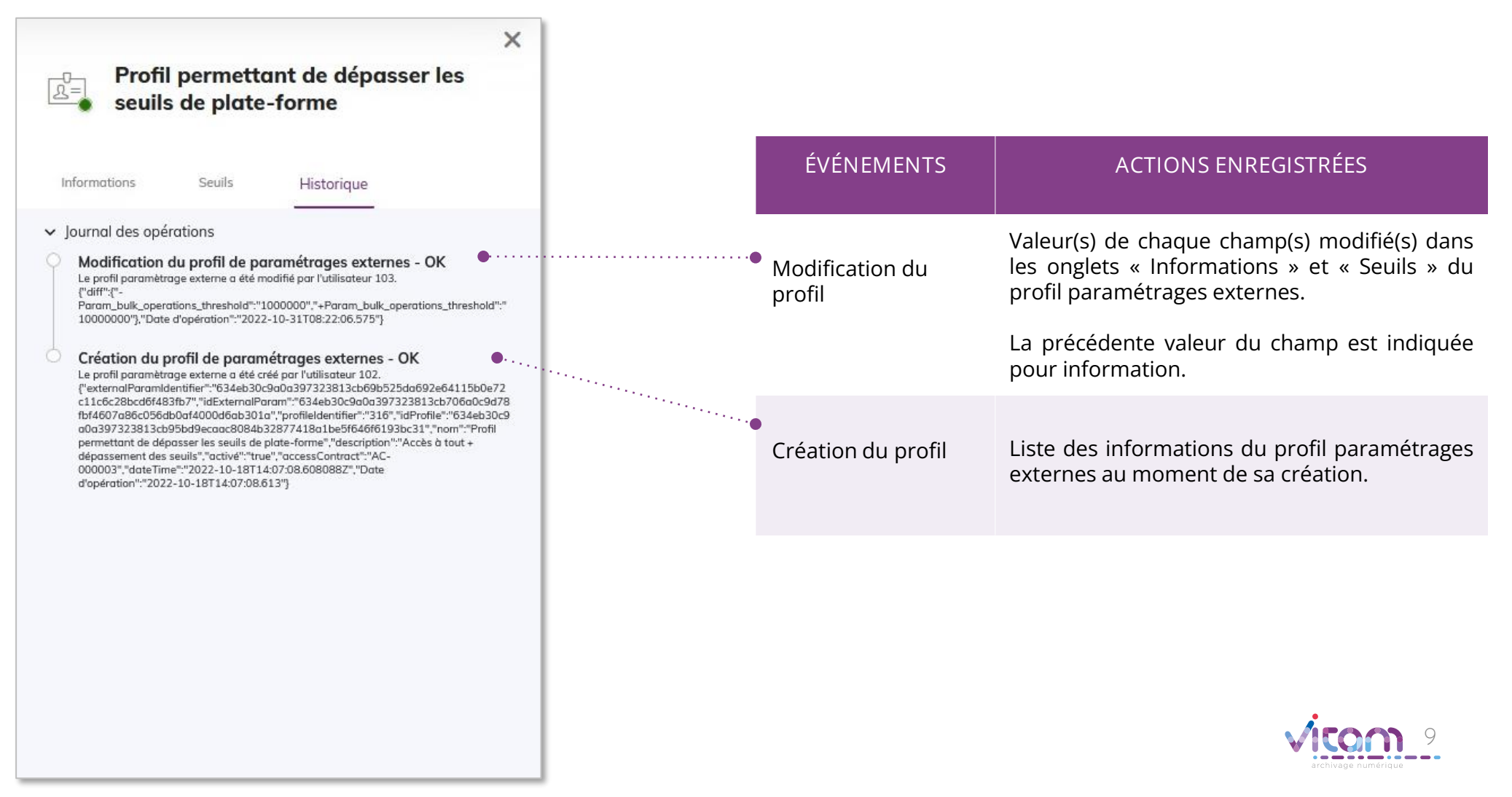

### Programme Vitam

47 rue de la Chapelle, 75018 Paris – France Tél. : +33 (0)1 86 69 60 03

www.programmevitam.fr

https://twitter.com/@ProgVitam https://www.linkedin.com/grps/Programme-Vitam

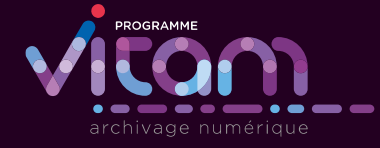